#### Hi there horse trainer!

We are working hard to translate the Ridesum app into English as soon as possible.

Meanwhile we have created a **quick guide** to support non Swedish speaking trainers and riders. It is not perfect, but it should cover the most essential parts to help you get started <sup>(C)</sup>

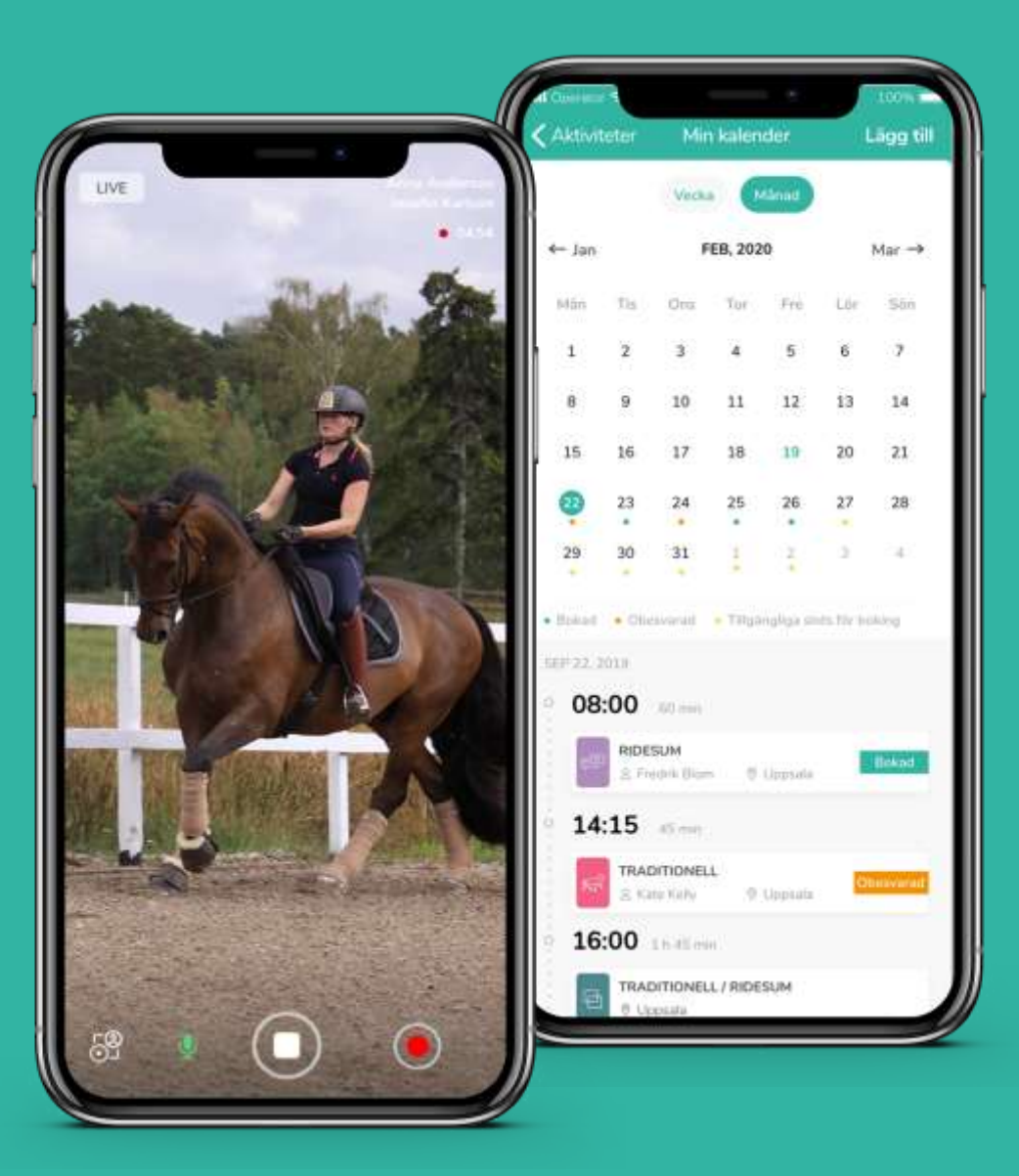

## **Register trainer profile (shows public in trainer bank)**

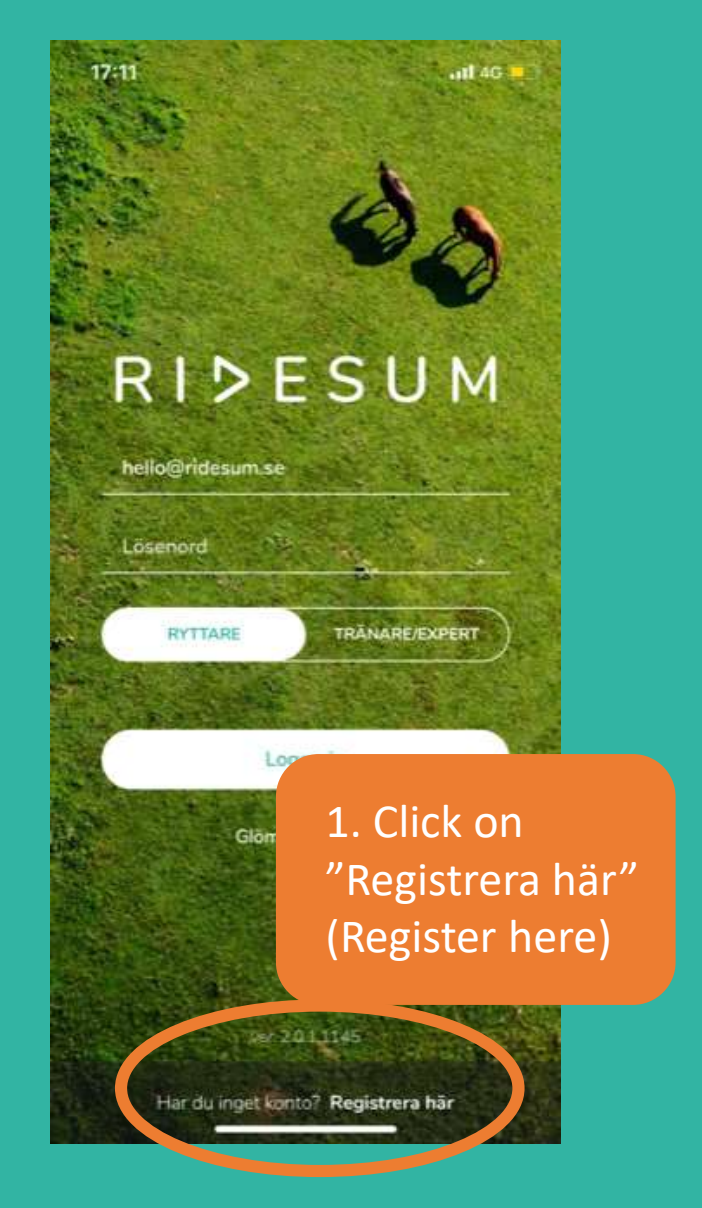

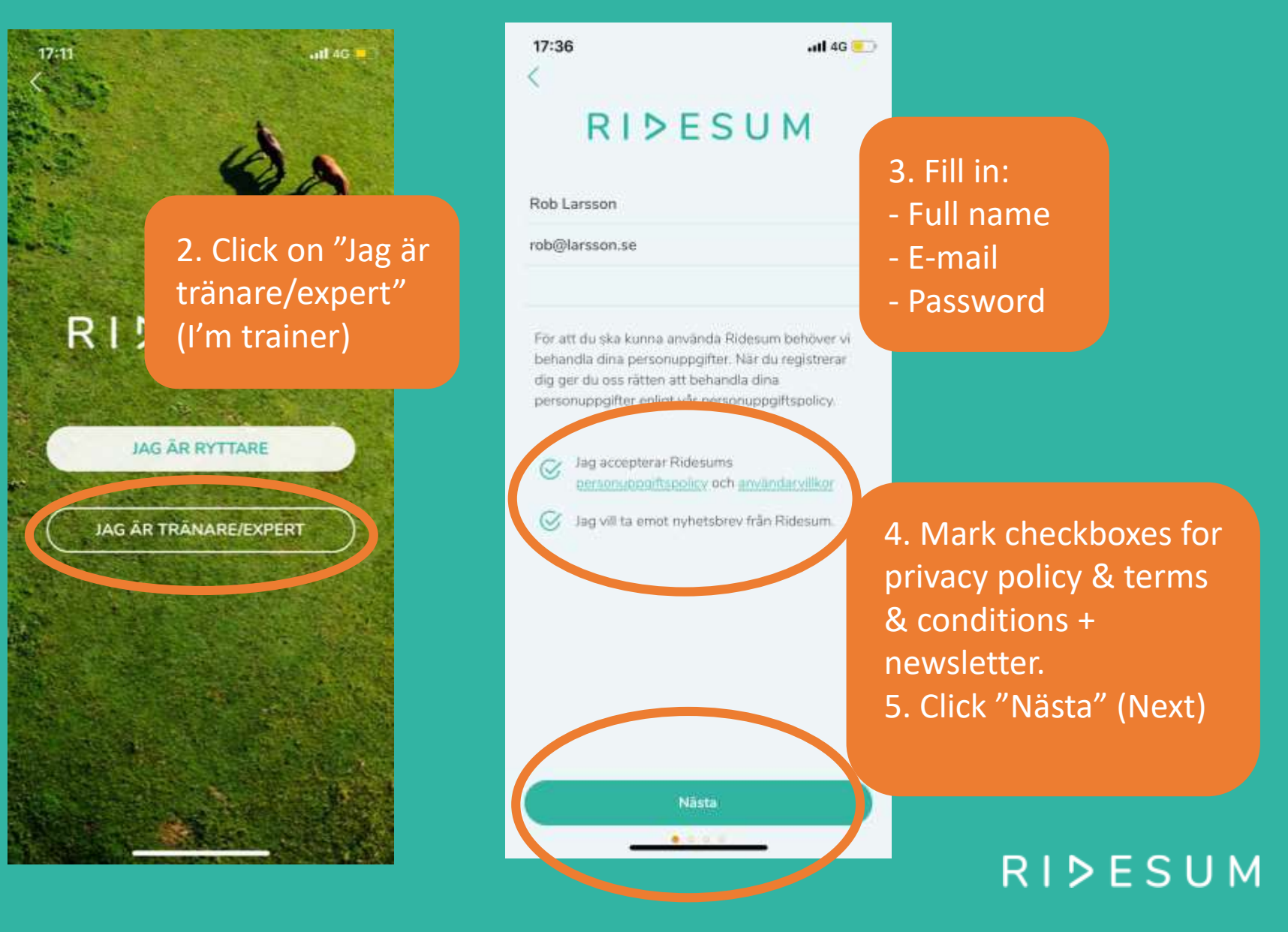

#### **Register trainer profile**

.ul 46 💷

17:37 < Lägg till foto Du har större chans att bli kontak foto. Du kan ändra, lägga till eller

7. Add profile picture. Click on "Ta ett foto" (take photo) or "Välj från bibliotek" (choose from library)

Lägg till din plats

Outside Sweden

Hastings

8. Add location (distrikt). Choose "Outside Sweden" in bottom of the list. 9. Add town (ort). 10. Click "Nästa" (next)

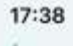

Lägg till kompetenser Du kan ändra, lägga till eller ta bort. när du vill under Profil.

Hoppning Tränare - Höga meriter (e)... + LÁGG TILL

Nasta

#### Du har redan lagt till

#### 11. Add skills

- Choose from list
- Click "Lägg till" (to add) 12. Click "Nästa" (next)

#### Tip for common skills!

al 46

- "Hoppning Tränare Höga meriter"
  - = Showjumping Trainer High
- qualifications
- "Dressyr Tränare Höga meriter"

- = Dressage Trainer High qualifications
- Övrigt = Other

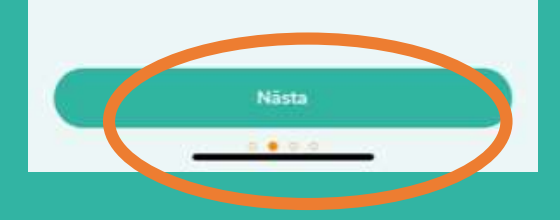

### **Register trainer profile**

17:39
Lägg till pris Du kan ändra, lägga till eller ta bo du vill under Profit.
500
13. Add price in SEK for 45 min digital training (1 SEK=0.091 EUR)
14. Click "Registrera" (register).

Registrera

| 09:05<br>Sök tränare/expert          | .ul 46 💶                                                         |  |  |
|--------------------------------------|------------------------------------------------------------------|--|--|
| C rob<br>KOMPETENS<br>Ange kompetens | Done! Now you are<br>searchable in trainer ban<br>(Sök tränare). |  |  |
| DISTRIKT<br>Ange distrikt            | ×                                                                |  |  |
| Sök                                  |                                                                  |  |  |
| Alla tränare/experter                |                                                                  |  |  |
| Agnes Bergkvist  • Ridlärare - annan |                                                                  |  |  |
| Distrikt: Norrbotten<br>Ort: Piteå   |                                                                  |  |  |
| Feed Addivitation Sold transme       | Profil                                                           |  |  |

# Edit trainer profile

-11 4G

Redigera profi

Rob Larsson

Hastings

· Hoppping Tränare - Höga meriter (ej dipl

Silk tribute

Outside Sweden

Namn

Distrikt

Ort Ort

Priser

Deter

Kompetenser

Sammanfattning

45 min digitalt pass

**Tip 1!** Click on "Redigera profil" to edit profile info.

#### Tip 2!

- Write a short summary (sammanfattning) about education, expertise, qualifications etc.
- If you can't take on new students, only existing – write this in top of summary.
- Click on "Spara" (save) at top right of the trainer profile page.
  - You find your profile here.

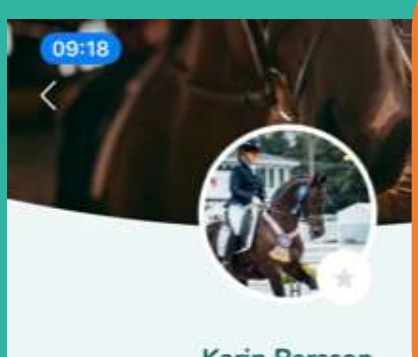

Karin Persson Tranare/Expert

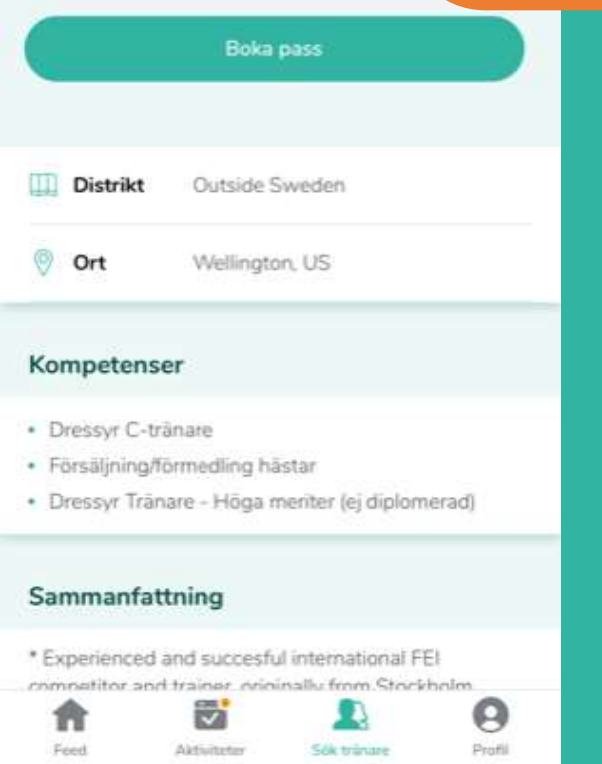

A trainer profile can look like this.

Students click on "Boka pass" to send a booking request for:

- Digital Ridesum training
- Traditional IRL training
- Feedback on recorded video

RIÞESUM

#### **Activites: Booking requests**

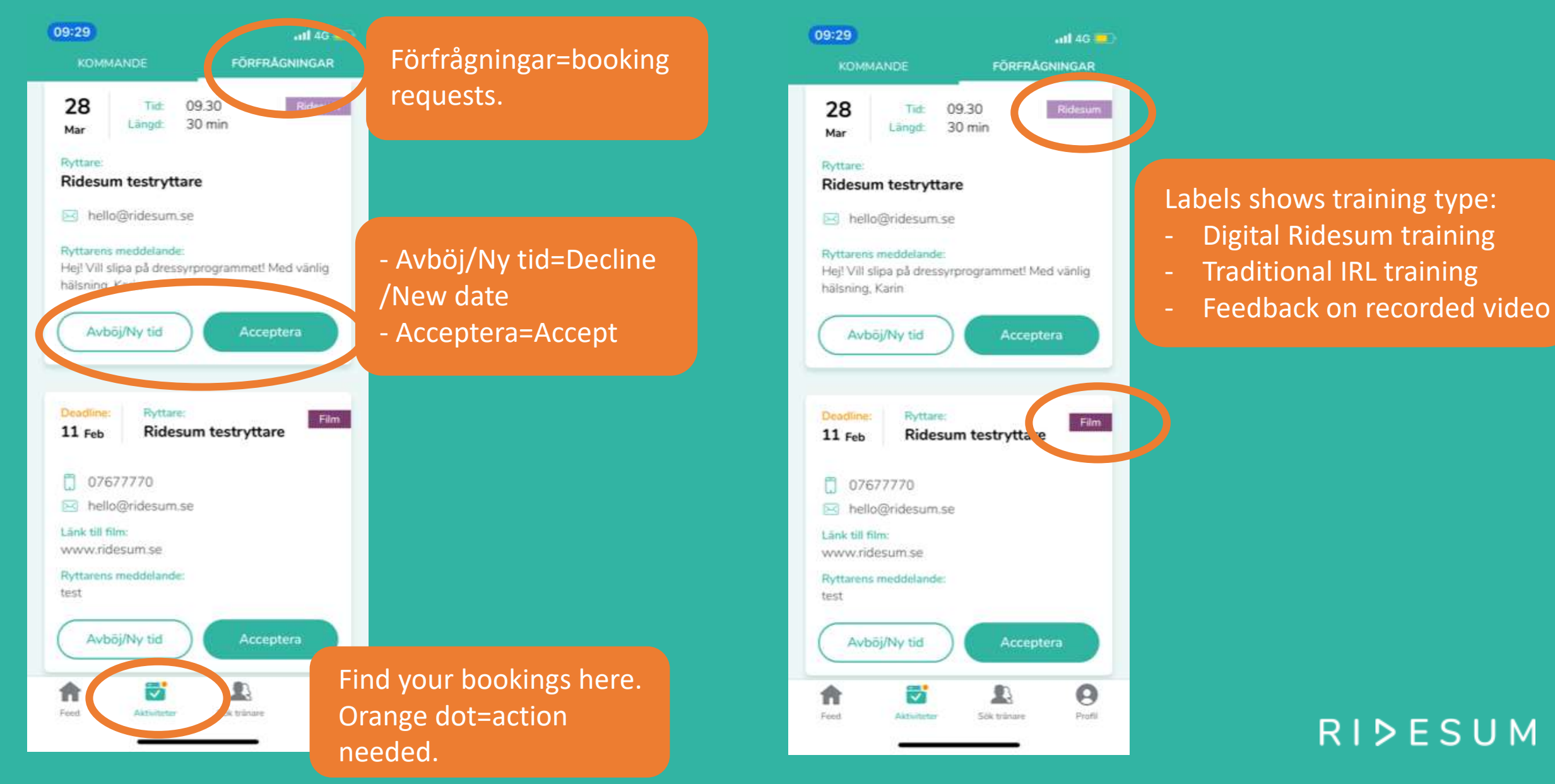

#### **Activites: Upcoming trainings/bookings**

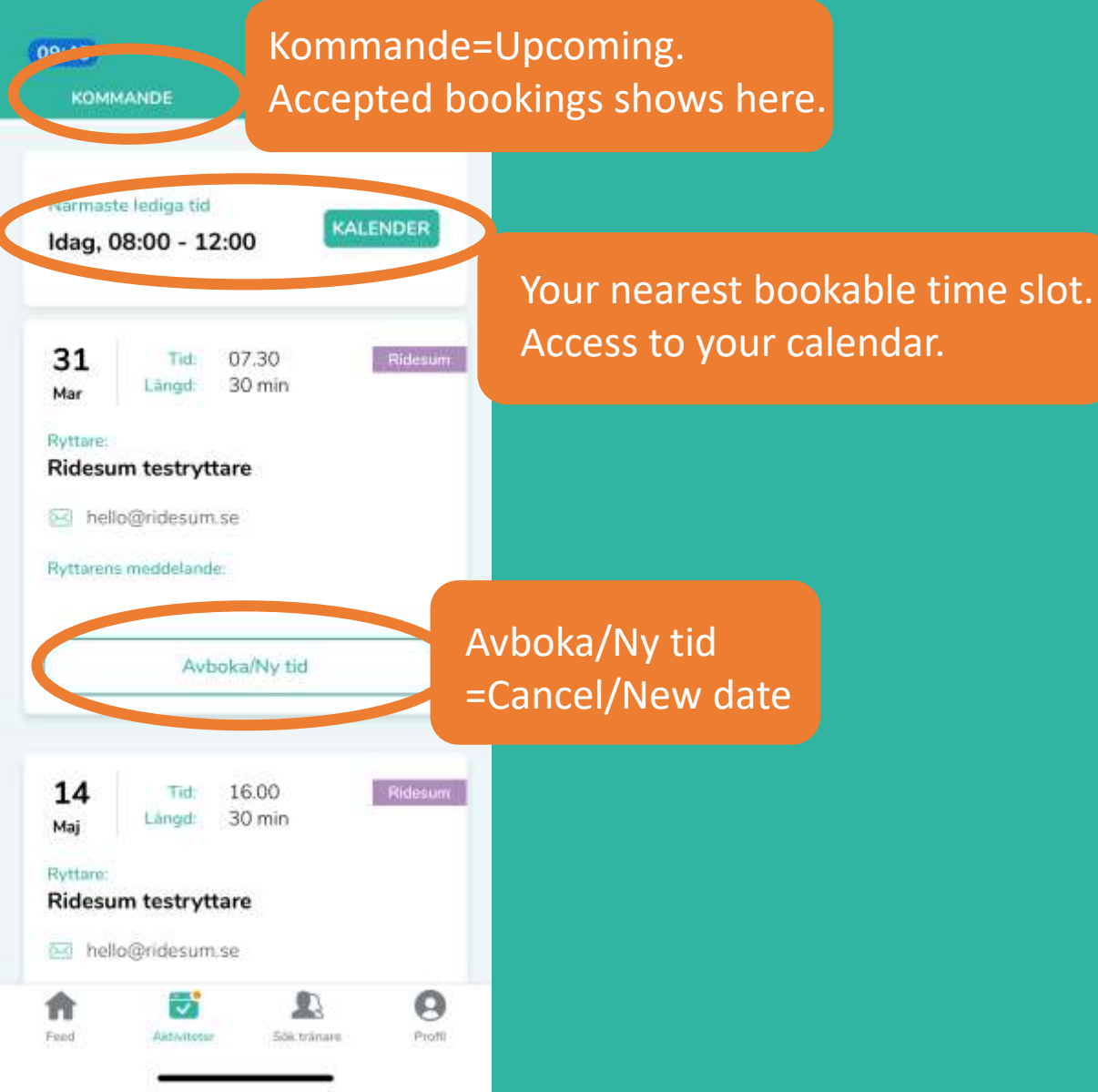

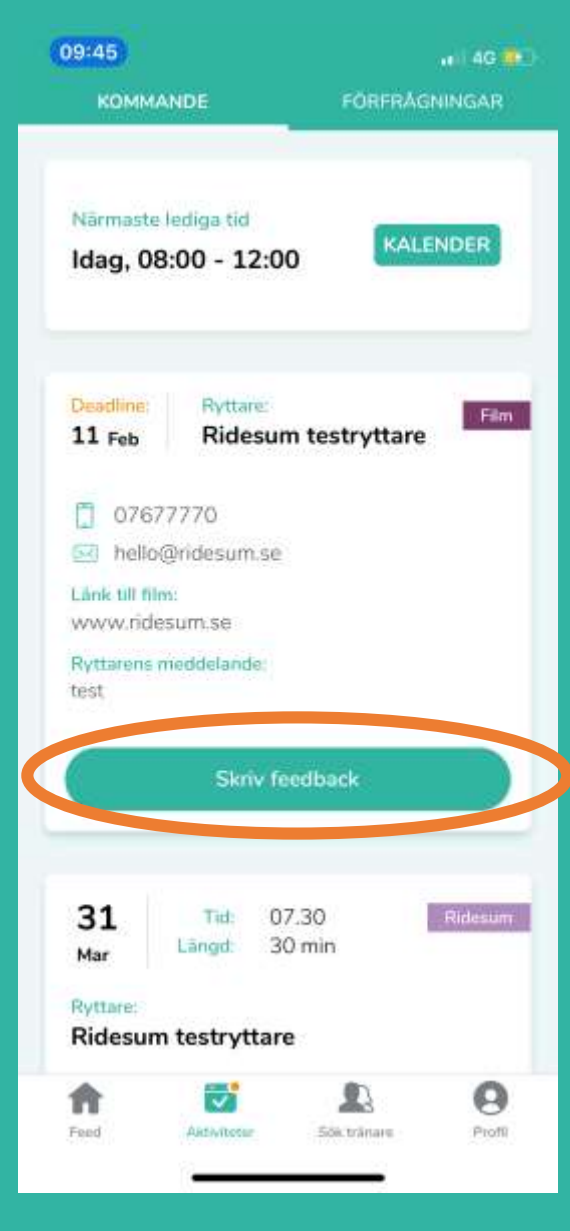

You can write feedback on sent video here, but we recommend you to do it on laptop/tablet via our webapp.

Go to <u>www.ridesum.se</u> & click "Login Tränare" on top right.

## **Calendar: Overview**

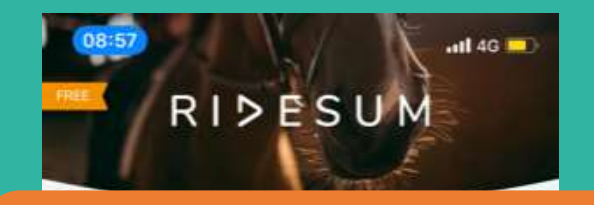

Your nearest bookable time slot. Click "Kalender" to access your calendar.

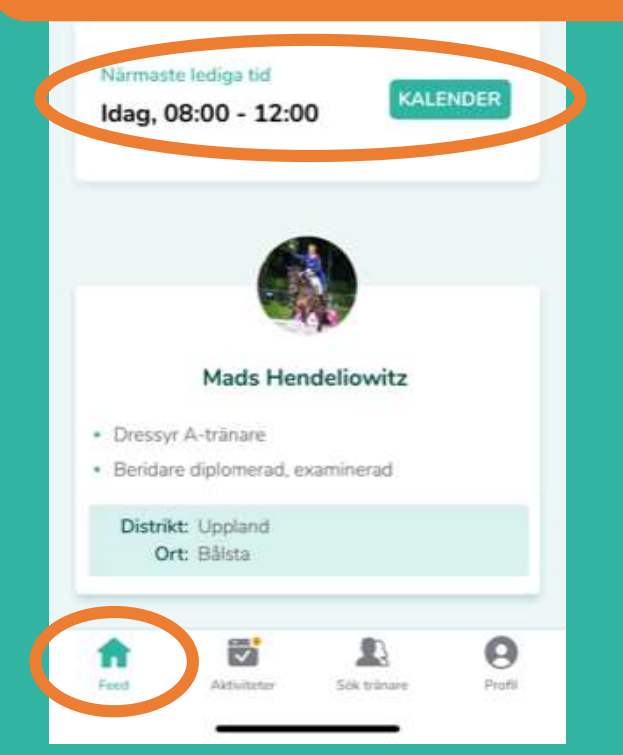

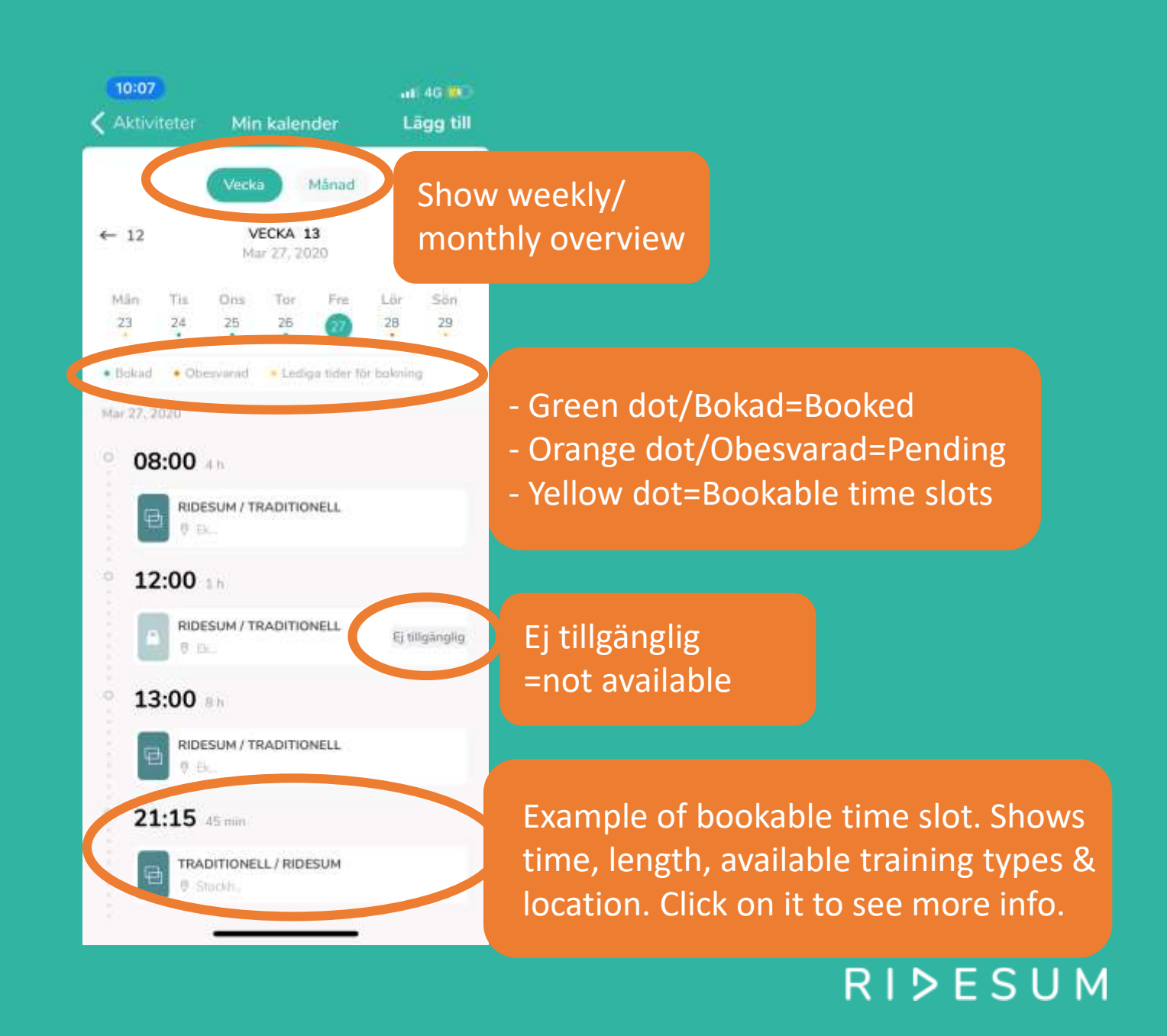

#### Calendar: Add bookable time slot

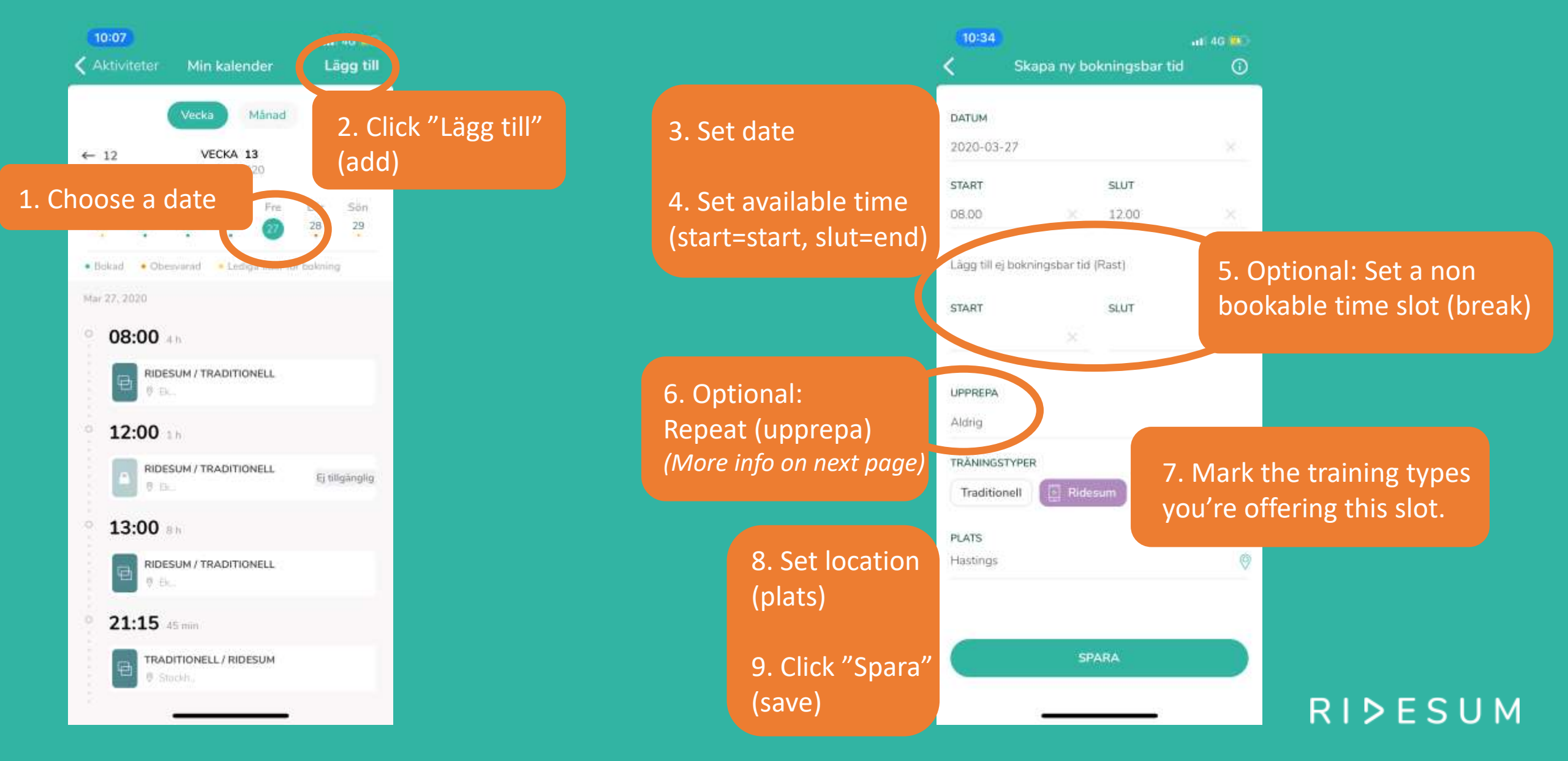

#### **Calendar: Repeat time slot**

| 10:58                                                                                                 | 4G (85)                                                    |                                                                                     |
|----------------------------------------------------------------------------------------------------|------------------------------------------------------------|-------------------------------------------------------------------------------------|
| ратим<br>2020-03-29                                                                                   |                                                            | Upprepa<br>Aktiv                                                                    |
| START SLUT<br>08.00 X 09.00                                                                           |                                                            | Varje vecka 🖂                                                                       |
| Lägg till er bokningsbar tid (Rast)<br>TRANINGSTYPER<br>Textsteadel Enderlander<br>1. Activate repeat | +<br>3. For every week:<br>Mark days to repea<br>(Mon-Sun) | Intervall 1 veckor<br>Mán Tis Ons Tor Fre Lör Sön<br>Fram till datum × 2020-12-31 × |
| <b>Upprepa</b><br>Aktiv                                                                               |                                                            | 4. Set end date<br>(fram till datum)                                                |
| Varje večka<br>Intervali 1. večkor                                                                    | 2. Choose to repeat<br>every day (dag), week               | 5. Click on X top right to<br>save                                                  |
| Mán Tis Ons Tor Fre Lör<br>Fram till datum X 2020-12-3                                                | (vecka) or month<br>(månad). Click OK.                     |                                                                                     |

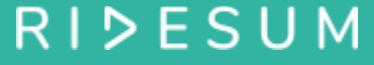

## **Digital Ridesum training – start session**

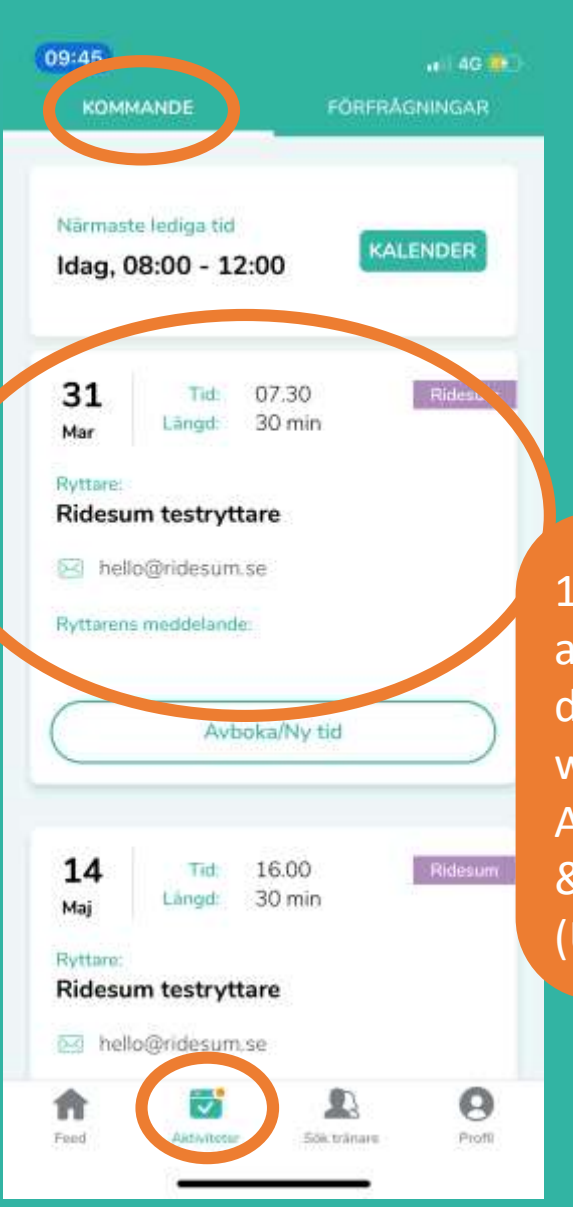

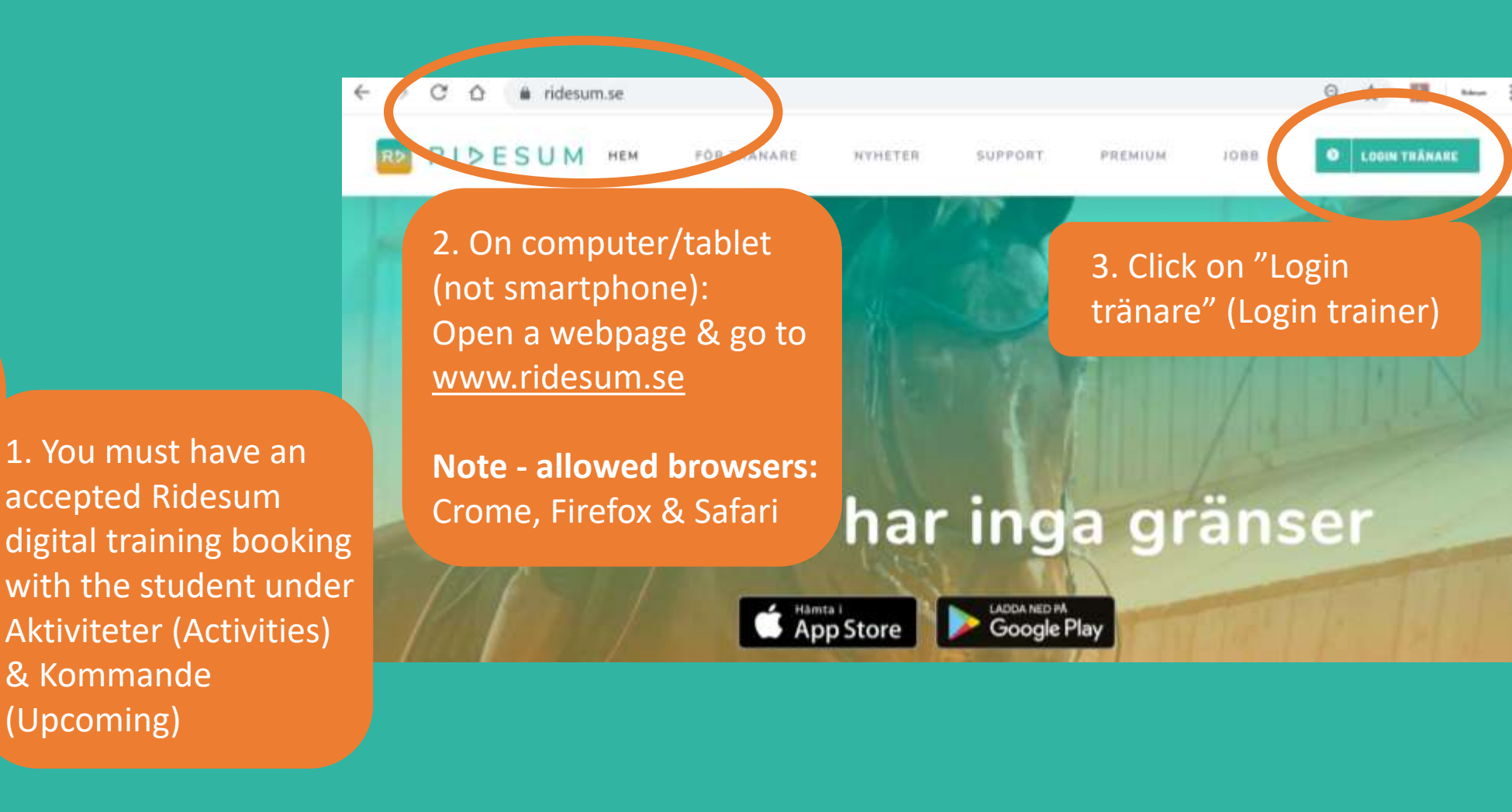

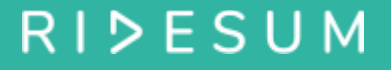

#### **Digital Ridesum training – start session**

| C û 🖷 app.ridesum.se | RIÞESUM                                                                                                    |
|----------------------|----------------------------------------------------------------------------------------------------|
|                      | Träna när du vill, var du vill         E-postadress         Lösenord         Logge In         Logge In                                                                                         |
|                      | Saknar du konto? Värligen skapa ett i mobilappen som du<br>laddar nirr på AppStore eller Google Play.<br>Glömt lösenord? Gå till mobilappens ibloggning och "Glömt<br>issenord".<br>ver 2.0.62 |

## **Digital Ridesum training – start session**

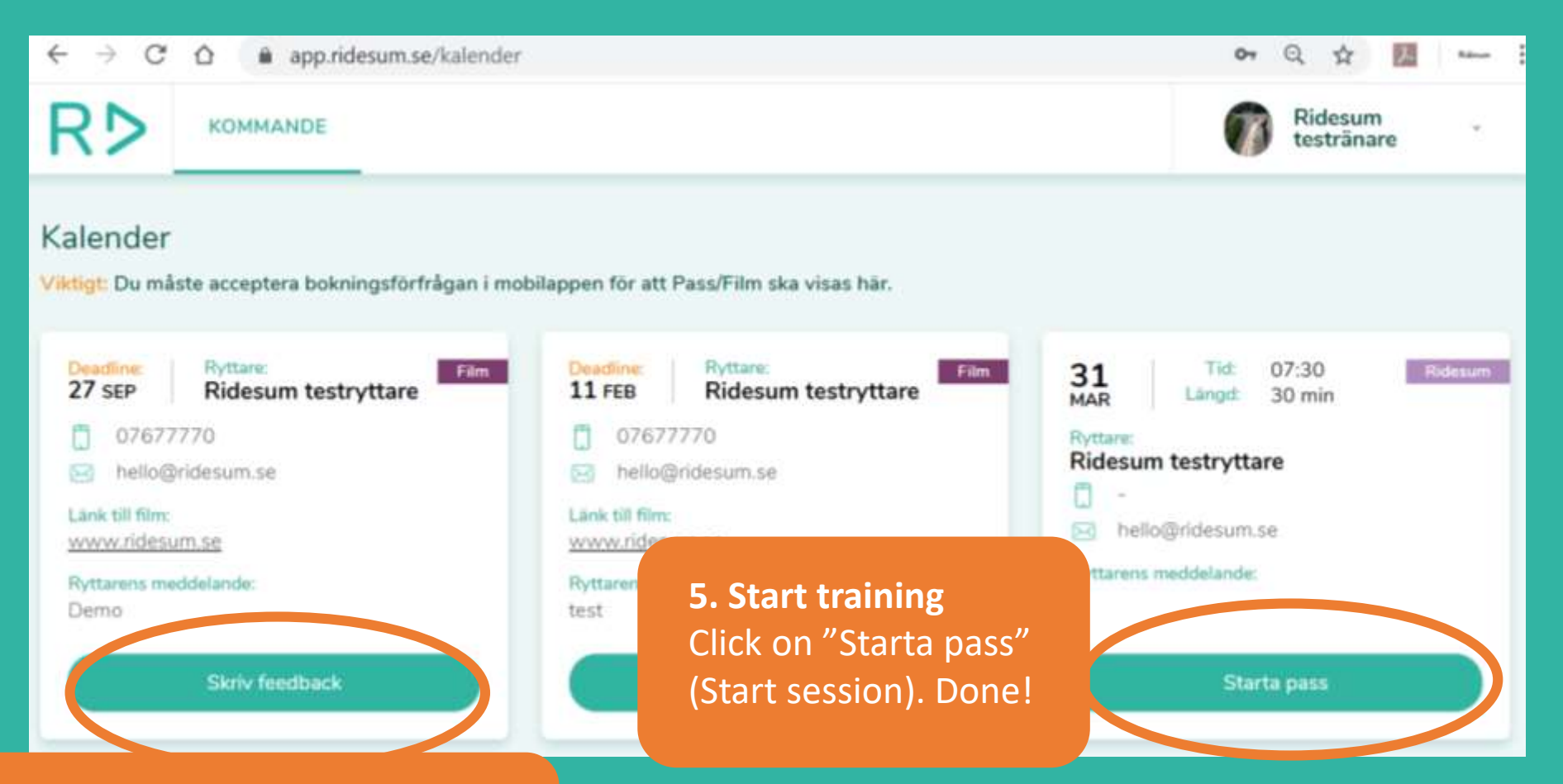

Tip! Click on "Skriv feedback" to write feedback on sent video & then "Skicka" (send) or "Spara" (save).

## **Digital Ridesum training – during session**

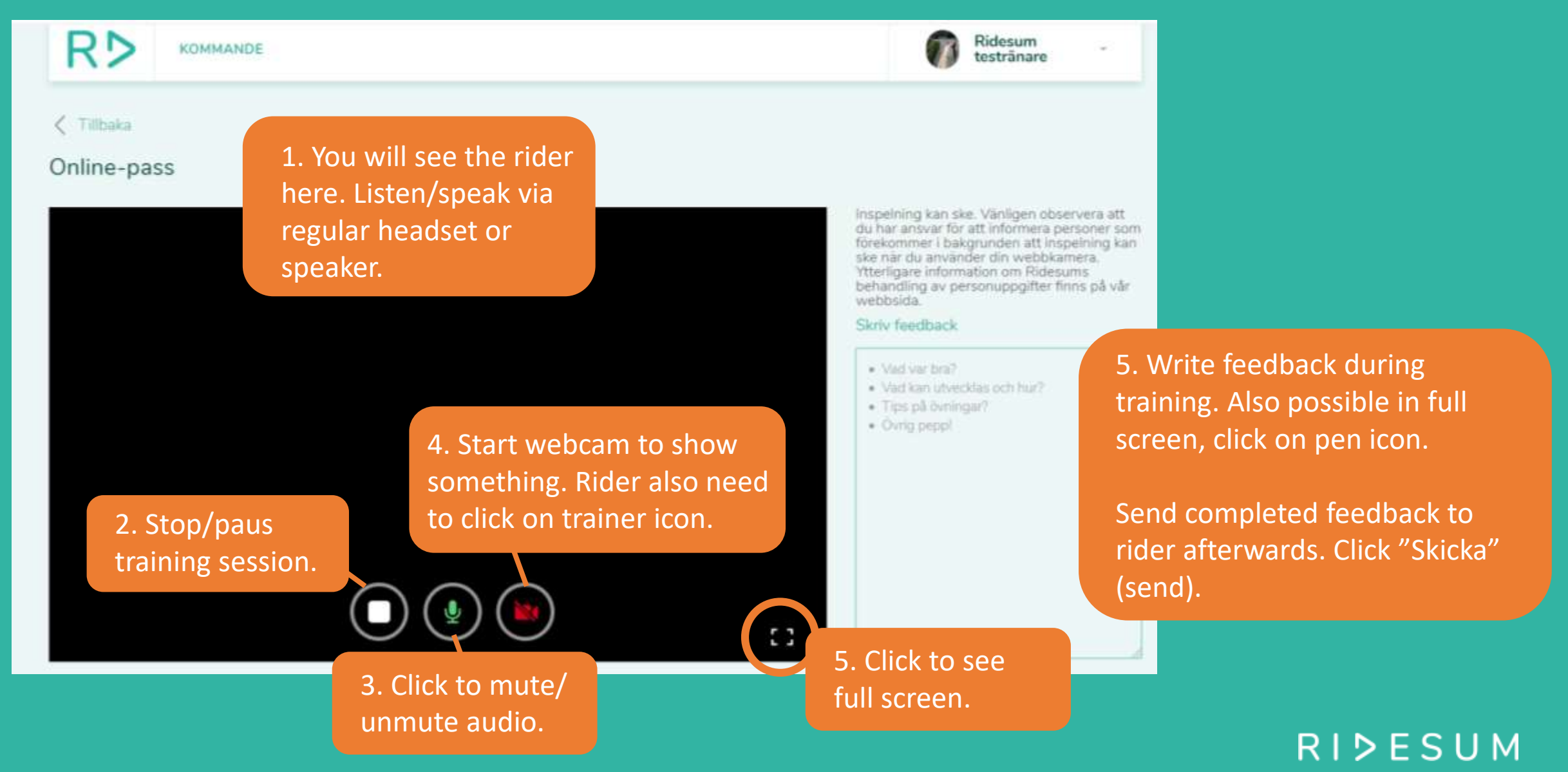

## **Trainer account – push notifications & saved videos**

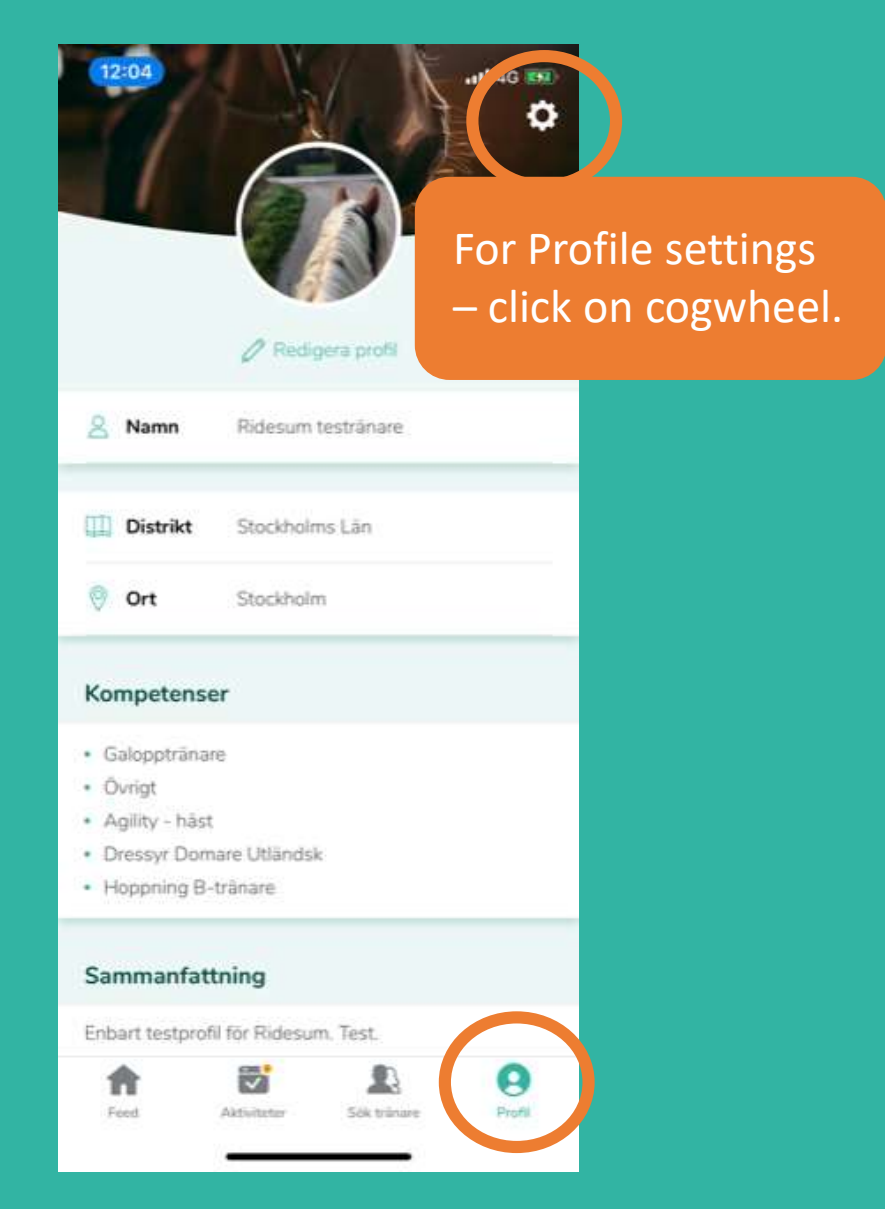

| 12:04          |                          | ati (46 (95) |                         |         |
|----------------|--------------------------|--------------|-------------------------|---------|
| Avsiuta        | Installningar            |              |                         |         |
| Notifieringar  |                          |              |                         |         |
| Vanliga frågor | och svar                 |              |                         |         |
| Användarviliko | r.                       | - H          | lave push notifications |         |
| Personuppgifts | spolicy                  | 0            | n – to get headsup      |         |
| Ge feedback    |                          | a            | bout bookings,          |         |
| Om Ridesum     |                          | t            | rainings etc.           |         |
| Byt lösenord   |                          | >            |                         |         |
| Logga ut       |                          | >            |                         |         |
| Radera konto   |                          | >            |                         |         |
|                |                          |              |                         |         |
|                |                          |              |                         |         |
|                |                          |              |                         |         |
|                |                          |              |                         |         |
| Feed           | Aktiviteter Silk trianen | Profil       |                         |         |
|                |                          |              |                         | RIDESUM |

#### **Trainer account – password**

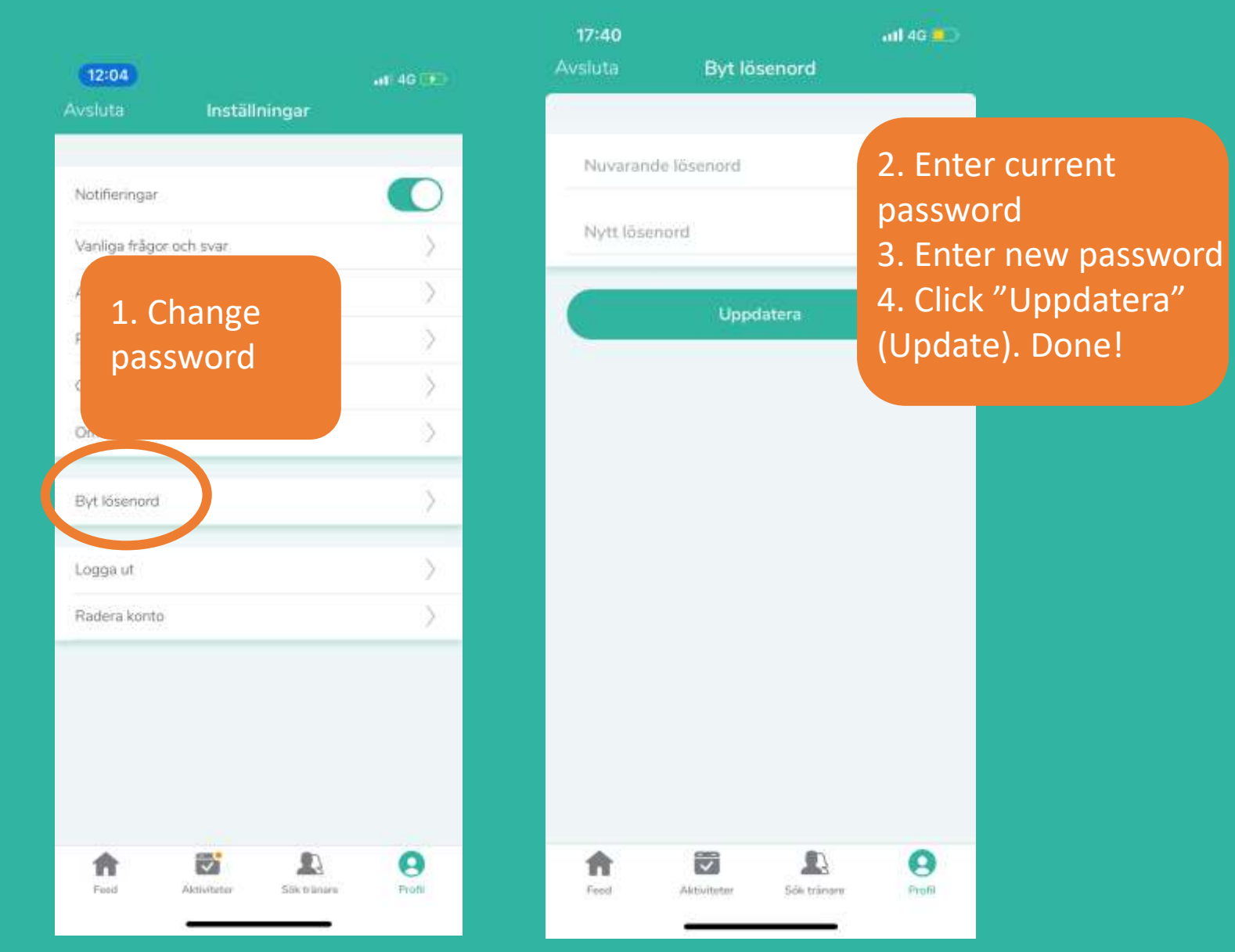

RID **Forgot password?** hello@ridesum.si Lösenord RYTTARE Glömt lösenord?

17:11

1. Click "Glömt lösenord" 2. Choose Tränare (Trainer) 3. Enter reg. e-mail 4. Click "Skicka" (Send) 5. Check e-mail inbox incl. spam for new password

atl 4G

Har du inget konto? Registrera har

#### We hope the guide helped!

More questions? Contact us at <u>hello@ridesum.se</u> or Facebook. We are happy to support you! Cheers from the Ridesum Team©

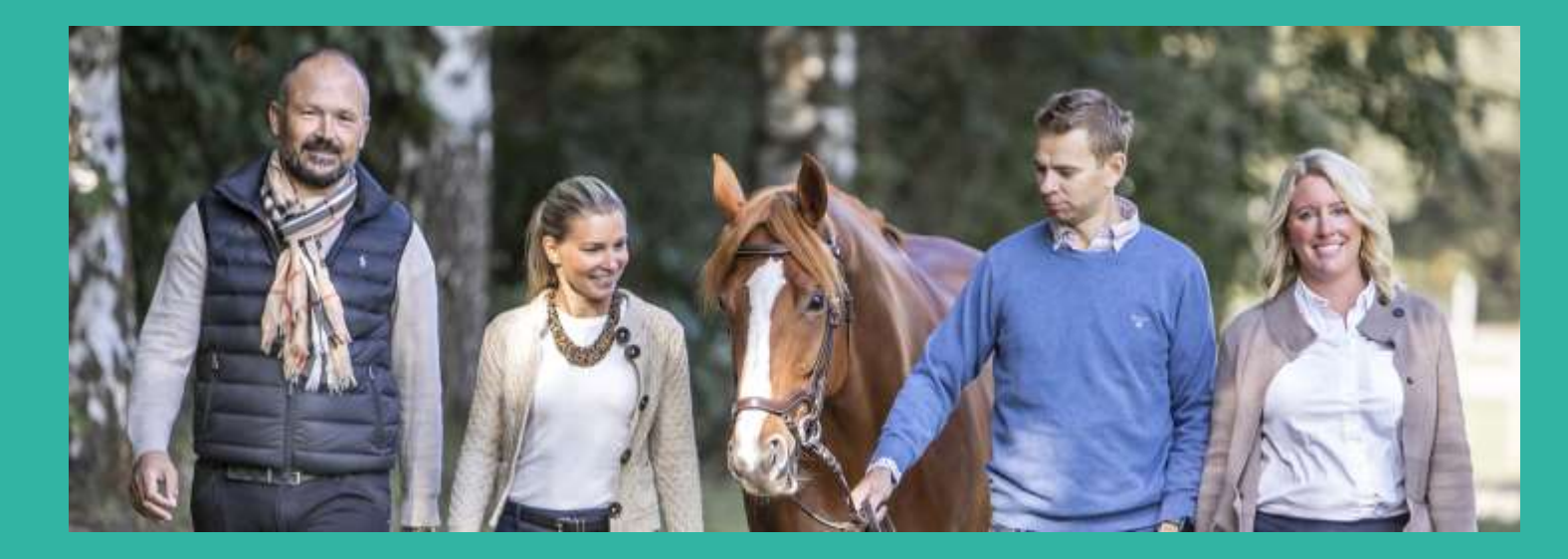

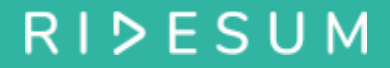